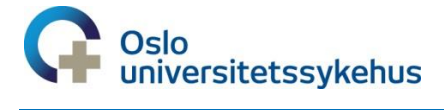

# Barnediabetesregisteret

**Elektronisk registrering i BDR via MRS** 

# Brukermanual

### For innlogging og registrering i MRS

Nasjonalt medisinsk kvalitetsregister for barne- og ungdomsdiabetes

## Barnediabetesregisteret (BDR)

### BRUKERMANUAL

for innlogging og registrering i MRS

Kontaktpersoner i BDR – angående registreringer, tilganger o.l Siv Janne Kummernes - <u>uxsiku@ous-hf.no</u> Telefonnummer 23025590 (dagtid)

Teknisk support / feilmeldinger skal til - <u>kundesenter@nhn.no</u> Telefonnummer: 24 20 00 00

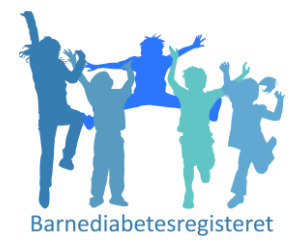

MRS er et elektronisk registreringssystem for registrering av nyoppdagede diabetes pasienter, som gjøres ved en **Førstegangsregistrering og årlige Årskontroller**. Dette vil erstatte papirversjonen og tidligere elektronisk registering- eReg.

Pålogging er via Falk, som skal fungere som en felles autoriseringsløsning for de nasjonale kvalitetsregistrene.

#### Viktig informasjon:

MRS har **automatisk lagring**. Det finnes ingen «Lagre» knapp. Før skjema er komplette, står de som Kladd, når alt er fylt inn trykker dere «Ferdigstilt» - som betyr at skjema sendes nasjonalt. Man kan gjenåpne skjema gjentatte ganger.

Førstegangsregistringer som er utført tidligere er importert til deres lokale MRS. Noen ligger fortsatt i kladd, disse må dere selv Ferdigstille (gjøre komplette).

Signerte **samtykker** må sendes til Barnediabetesregisteret, Oslo universitetssykehus, Barneog ungdomsklinikken, Ullevål, Postboks 4956 Nydalen, 0424 Oslo

Inntil videre er det ikke mulig å **overflytte** pasienter til andre HF/sykehus. Dette arbeider vi med.

Dette er 1.versjon av løsningen, og det er flere ting som er planlagt i en oppgradert 2. versjon. Gi tilbakemeldinger på mail til prosjektkoordinator ved feil/mangler/evt andre kommentarer.

#### INNHOLD

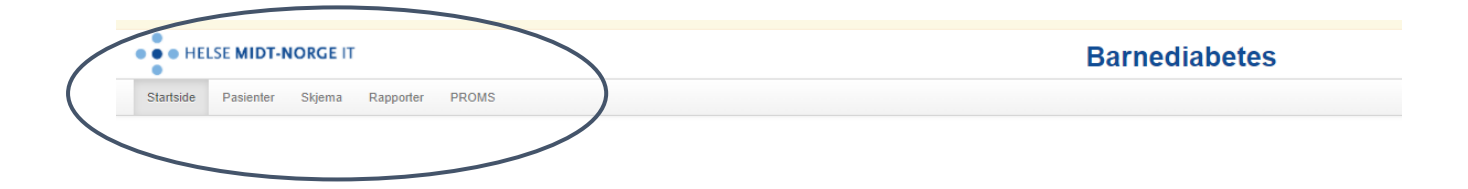

| 1. | Pålogging via Falk                        | side 4   |
|----|-------------------------------------------|----------|
| 2. | Tildeling av roller /gi tilganger til MRS | side 5   |
| 3. | Fanen Startsiden                          | side 6   |
| 4. | Fanen Pasienter, Pasientinformasjon       | side 6,7 |
| 5. | Fanen Skjema                              | side 7   |
| 6. | Fanen Rapporter                           | side 8   |
| 7. | Registering av Førstegangsskjema          | side 8   |
| 8. | Registering av Årskontroll                | side 9   |
| 9. | Fanen PROMS                               | side 9   |

#### PÅLOGGING VIA FALK (sikker pålogging)

Førstegangs innlogging til MRS finner du ved å gå inn via nettsiden https://falk.nhn.no

Etter førstegangspålogging via Falk, og du har søkt tilgang og fått tildelt tilgang **«Pasientansvarlig»** - går du inn på direktelenken til MRS for å registrere data.

Direkte lenke til registeret er: <u>https://mrs.nhn.no/barnediabetesregister/</u>

Lenkene kan legges på skrivebordet eller som favoritt for letter å hente opp neste gang.

| Velg | Logg inn                                       |          |
|------|------------------------------------------------|----------|
| (    | FALK                                           | LOGG INN |
| 1    | Registeroversikt                               |          |
| F    | Registeroversikt                               |          |
|      | CP - AKERSHUS UNIVERSITETSSYKEHUS HF (100089)  | ~        |
|      | CP - FINNMARKSSYKEHUSET HF (101971)            | ~        |
|      | CP - HELSE BERGEN HF (100082)                  | ×        |
|      | CP - HELSE FONNA HF (100084)                   | ~        |
|      | CP - HELSE FØRDE HF (100085)                   | ~        |
|      | CP - HELSE MØRE OG ROMSDAL HF ÅLE (4216811)    | ~        |
|      | CP - HELSE MØRE OG ROMSDAL HF KRSUND (4201115) | ×        |
|      | CP - HELSE NORD-TRØNDELAG HF (100317)          | ×        |
|      |                                                |          |

Etter at du har trykket Logg inn, får du opp disse valgene. Velg ID-PORTEN hvis du bruker Bank Id

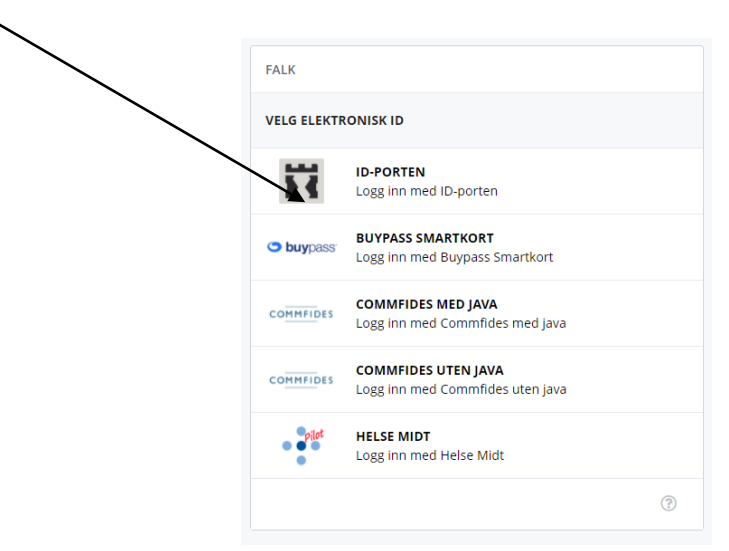

Deretter trykker du på "BANKID" eller "BANKID PÅ MOBIL" og følger instruksene på skjermen.

Bankid på mobil vil bli brukt i resten av eksempelet.

Fyll ut telefonnummer og fødselsdato og trykk "NESTE".

| HELSEID               |                                                       | HelseID |
|-----------------------|-------------------------------------------------------|---------|
| VELG EL               | EKTRONISK ID                                          |         |
| MinID                 | MINID<br>Med kode fra SMS eller PIN-kodebrev          |         |
| ₽₹ bankID             | BANKID<br>Med koder fra banken din                    |         |
| E=E bankID            | BANKID PÅ MOBIL<br>Med sikker legitimasjon på mobil   |         |
| buypass               | BUYPASS ID PÅ SMARTKORT<br>Med smartkort og kortleser |         |
| buypass<br>id i mobil | BUYPASS ID I MOBIL<br>Med passord/SMS eller mobilapp  |         |
| COMMFIDES             | COMMFIDES<br>Med USB-pinne eller smartkort            |         |
| Slik skaffer du       | i deg elektronisk ID                                  |         |

#### Hvordan tildele roller / gi tilganger i MRS.

Se egen tilsendt Brukermanual sendt på mail eller se under Veiledning til MRS på BDRs nettside: <u>www.barnediabetes.no</u>

Dette er tilsendt pr mail til kontaktpersonene 13.12.2021.

- 1) For Tilgangstildelere (kontaktpersoner)
- 2) For pålogging og søknad til egen avdeling (de andre på egen avd. som skal ha tilgang til MRS)

#### **Startsiden** av BDR MRS Rapporter som fortløpende oppdateres når du registrerer en årskontroll

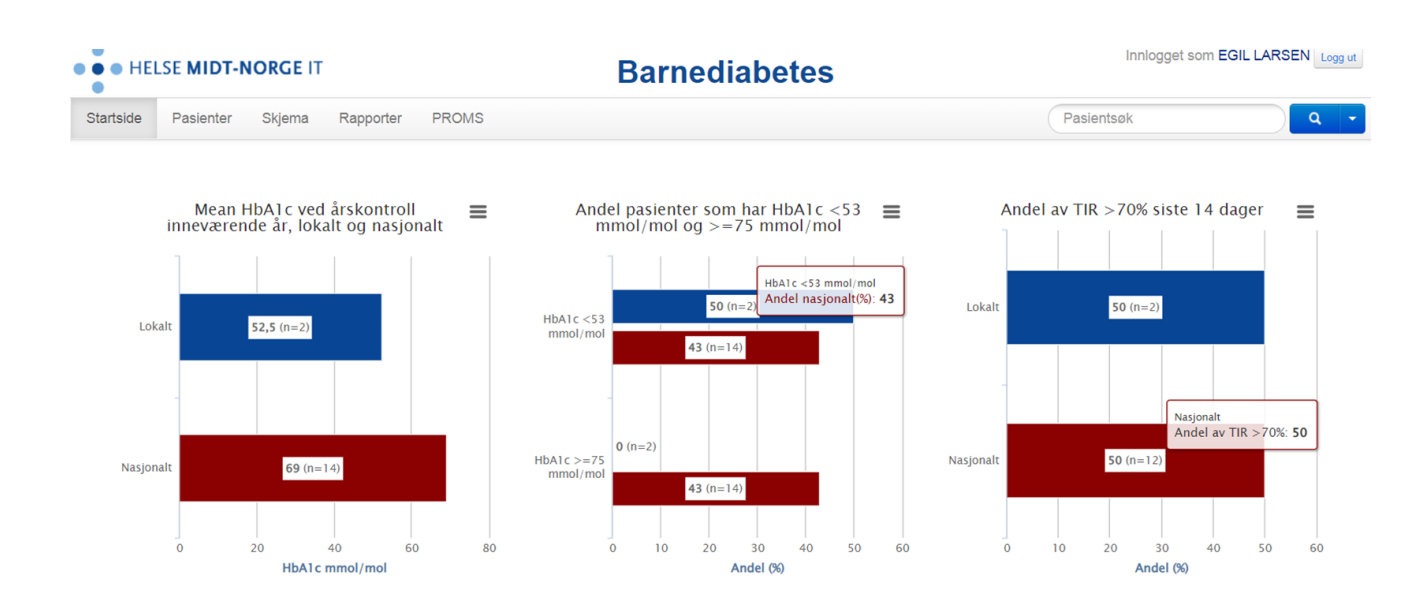

Du finner pasienten ved å søke i fanen Pasienter

MRS er koblet direkte til Folkeregisteret, søk opp NY pasient med fødselsnummer, og /eller navn

|                                                                                                    | Denne die besteel |
|----------------------------------------------------------------------------------------------------|-------------------|
| Startside Pasienter Skiema Rannorter PROMS                                                                       | Barnediabetes     |
|                                                                                                    |                   |
| Finn pasient Fødselsnummersøk Søk på navn VIs mine pasienter VIs alle pasienter Opprett pasient med hjelpenummer |                   |
| Fødselsnummer                                                                                                    |                   |

Pasient informasjon, oversikt over Førstegangsregistrering og antall Årskontroller, samt ePROM

| • HELSE MIDT-NORGE IT                                                                             |                                                                                                    | Barnedia        | betes                                   |        | Innlogget som |  |
|---------------------------------------------------------------------------------------------------|----------------------------------------------------------------------------------------------------|-----------------|-----------------------------------------|--------|---------------|--|
| Startside Pasienter Skjema Rapporter PROMS                                                        |                                                                                                    |                 |                                         |        | Pasientsøk    |  |
|                                                                                                   |                                                                                                    |                 |                                         |        |               |  |
| 1 Testperson, Hemit 106                                                                           |                                                                                                    |                 |                                         |        |               |  |
| Fødselsnummer Kjønn Fødselsdato Alder Kommune*<br>01077097453 Kvinne 01.07.1970 51 5001 Trondheim | Fødselsnummer         Kjønn         Fødselsdato         Alder         Kommune*         Adresse*         Postnummer*         Postsetd*           01077097453         Kvinne         01.07.1970         51         5001 Trondheim         Professor Brochs gate 8         7030         TRONDHEIM |                 |                                         |        |               |  |
| Pasienten må samtykke til å være med i BDR                                                        | Pasienten må samtykke til å være med i BDR                                                                                                    |                 |                                         |        |               |  |
| Skjemanavn Opprett koblet s                                                                       | kjema Skjemadato                                                                                                    | Diabetestype    | Sist lagret                             | Status |               |  |
| Førstegangsregistrering Oppre                                                                     | til nyti skjema: Arskontroll 09.11.2021 14                                                                                                    | 44 Ikke besvart | 09.11.2021 14:44 (kpi@sciencelinker.no) | Kladd  | II 🔋          |  |
| <ul> <li>Årskontroll</li> </ul>                                                                   | 09.11.2021 14                                                                                                    | 44 Ikke besvart | 09.11.2021 14:44 (kpi@sciencelinker.no) | Kladd  | 1 = = 🚺       |  |

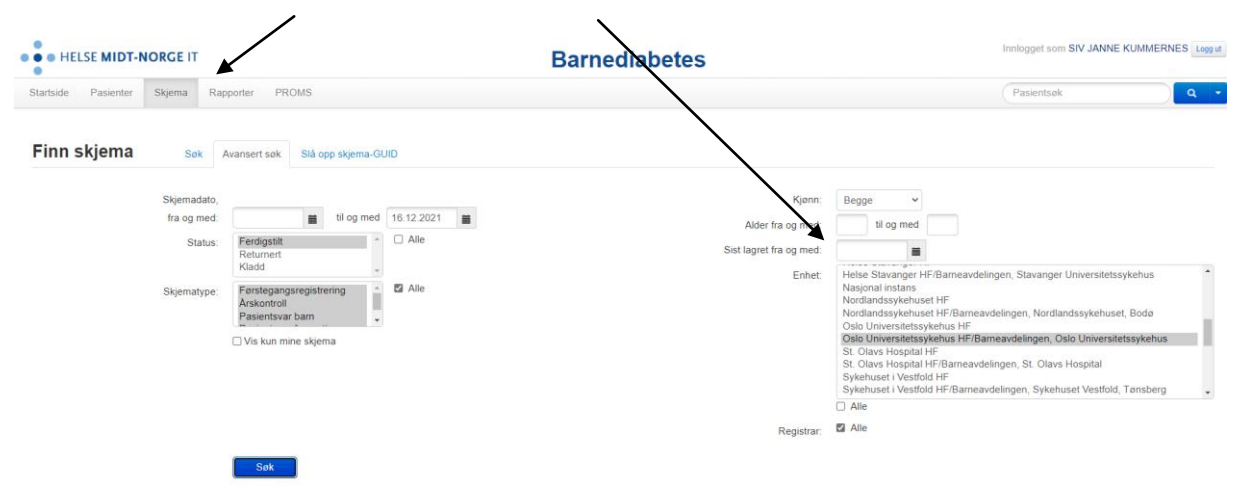

#### Under Skjema, søk og sorter på valg fra nedtrekksmeny

Under Rapporter kan man velge Skjema, Kodebok, Datadump samt redigere egen datadump

| • | • HELSE MIDT-NORGE IT                                            |           |       |                                           | Barnediabetes                                                                        |                | Innlogget som EGIL I                                                                                                    |
|---|------------------------------------------------------------------|-----------|-------|-------------------------------------------|--------------------------------------------------------------------------------------|----------------|----------------------------------------------------------------------------------------------------|
| 1 | Startside Pasienter Skjema                                       | Rapporter | PROMS |                                           |                                                                                      |                | Pasientsøk                                                                                                    |
|   | Rapporter                                                        |           |       |                                           |                                                                                      |                |                                                                                                    |
|   | Velg rapport                                                     |           |       | Filter                                    |                                                                                      |                |                                                                                                    |
|   | Administrative rapporter                                         |           |       | Denne rapporten viser                     | antali skjema per måned basert på <b>skjemadato</b> .                                |                |                                                                                                    |
|   | Antali skjemaer<br>Kodebok<br>Registreringsaktivitet<br>Datadump |           |       | Skjematype                                | Veig alle  Forstegangsregistering  Pasietsvar barn  Pasietsvar foresatte  Arskontrol | Enhet          | © Veig alle Testinistans (HEMIT)                                                                                                    |
|   | Datadump<br>Rediger datauttrekk/filter                           |           |       | Skjemastatus                              | 50 Voig ale Sin<br>Ferdigstiff<br>Kolad<br>Returnent<br>Stelet                       | iste registrar | © Velg alle<br>/grafgsg0ScV+IVR16XJAU076HI++GmdbUjbdFm28g=<br>kpl@scienceliniker.no<br>monica.strom@jklesbergen.no<br>MRS Proms<br>▼ |
|   |                                                                  |           |       | Skjemadato<br>Fra år og måner<br>Type gra | 2020.01 Iti är og måned 2021.12<br>Stolpediagram                                     |                |                                                                                                    |

Førstegangsregistrering (Nyoppdaget) – Må gjøres FØR man legger inn årskontrolldata.

| TELSE MIDT-NORGE II                    | Barnediabetes                                                                          |
|----------------------------------------|----------------------------------------------------------------------------------------|
| tside Pasienter Skjema Rapporter PROMS |                                                                                        |
|                                        | L Testperson, Hemit 106                                                                |
| Ilibake til pasientsiden               | Fødselsnummer Kjønn Fødselsdato Alder Alder ved diagnose Diabetesvarighet              |
| ØRSTEGANGSREGISTRERING                 | 01077097453 Kvinne 01.07.1970 51 51 0.0                                                |
| Samtykke                               |                                                                                        |
| ype diabetes                           | Samtykke                                                                               |
| Pasient                                |                                                                                        |
| ammeanammesé                           | Dato for førstegangsregistrering 09.11.2021                                            |
| aboratoricunici sekeiser               |                                                                                        |
| Sehandling ved utekrivning             | Har pasienten samtykket til å være med i 🛛 💿 Ja 🔿 Nei 🔿 Hentes inn senere 🔿 Vet ikke 🗊 |
|                                        | BDR?<br>Samtykkeskjema                                                                 |
| Sist lagret 25.11.2021                 | Dato for samtykke                                                                      |
| Gjenåpne                               | Type diabetes                                                                          |
|                                        |                                                                                        |
|                                        | Diagnose dato 15 11 2021                                                               |
|                                        |                                                                                        |
|                                        | Type 1 🛞                                                                               |
|                                        |                                                                                        |
|                                        | Antistoffer 🔷 Positiv 🔷 Negativ 🔷 Ikke tatt 💿 Vet ikke                                 |
|                                        |                                                                                        |
|                                        | Type 2 O                                                                               |
|                                        | Mady 0                                                                                 |
|                                        | mody C                                                                                 |
|                                        | Kir 6.2 O                                                                              |
|                                        |                                                                                        |
|                                        | Sekundær diabetes                                                                      |
|                                        |                                                                                        |
|                                        | Annen type diabetes                                                                    |
|                                        |                                                                                        |
|                                        | Ukjent type diabetes                                                                   |
|                                        |                                                                                        |
|                                        | Pasient                                                                                |
|                                        | Pasient<br>Høyde og vekt ved innleggelse                                               |
|                                        | Pasient<br>Høyde og vekt ved innleggelse<br>Vekt ved innleggelse Kg                    |
|                                        | Pasient<br>Høyde og vekt ved innleggelse<br>Vekt ved innleggelse Kg                    |

### Årskontroll registrering

| • HELSE MIDT-NORGE IT                      | Barnediabetes                                                                                                    |
|--------------------------------------------|----------------------------------------------------------------------------------------------------|
| Startside Pasienter Skjema Rapporter PROMS |                                                                                                    |
|                                            |                                                                                                    |
| Tilbake til pasientsiden                   | L Testperson, Hemit 106                                                                                                    |
|                                            | Fødselsnummer Kjønn Fødselsdato Alder Diabetes type Diagnose dato Alder ved diagnose Diabetesvarighet                                                                                                    |
| ÅRSKONTROLL                                | 01077097453 Kvinne 01.07.1970 51 Type 1 15.11.2021 51 0.0                                                                                                    |
| Árskontroll >                              |                                                                                                    |
| Pasient >                                  | Årskontroll                                                                                                    |
| Familieanamnese                            |                                                                                                    |
| Undersøkelser / hendelser siste året       | Dato for årskontroll 25.11.2021                                                                                                    |
| Laboratorieundersøkelser                   |                                                                                                    |
| Komplikasjoner siste året                  | Pasient                                                                                                    |
| Behandling                                 | Terrate and an enderstate data from and herebest                                                                                                    |
| Annen benandling                           | Høyde vekt og pubertetsstadium ved kontroll                                                                                                    |
| Sist lagret i dag kl. 10.11                | Havda vad kontroll Cm                                                                                                    |
| <b>C</b> (0 (0                             |                                                                                                    |
| reruigsme                                  | Vekt ved kontroll Kg                                                                                                    |
|                                            |                                                                                                    |
|                                            | Body Mass Indeks (MBI)                                                                                                    |
|                                            |                                                                                                    |
|                                            |                                                                                                    |
|                                            | Menarche 🔾 Ja 🔿 Nei 🔿 Vet ikke                                                                                                    |
|                                            |                                                                                                    |
|                                            | Blodtrykk 💿                                                                                                    |
|                                            |                                                                                                    |
|                                            | Systolisk blodtrykk                                                                                                    |
|                                            |                                                                                                    |
|                                            | Diastolisk blodtrykk                                                                                                    |
|                                            | Berlin de la companya de la companya de la companya de la companya de la companya de la companya de la companya                                                                                                    |
|                                            | Heykingishusing                                                                                                    |
|                                            | Barden and International Control Control Contr |
|                                            |                                                                                                    |
|                                            | Snuser pasienten Ja Nei Vet likke                                                                                                    |
|                                            |                                                                                                    |
|                                            | Fysisk aktivitet ①                                                                                                    |
|                                            |                                                                                                    |
|                                            | Hvormange av de siste 7 dagene har 💿 0 dager 🔿 1 dag 🔿 2 dager 🔿 3 dager 🔿 4 dager 🔿 5 dager 🔿 6 dager 🔿 7 dager 🔿 Vetlikke                                                                                                    |
|                                            | pasienten halt minst 60 minutter fysisk                                                                                                    |
|                                            | anumit ( Sjeket ist o ats diver                                                                                                    |
|                                            | Familieanamnese                                                                                                    |
|                                            |                                                                                                    |

#### ePROMS

| HELSE MIDT-NORGE IT                            |                          |                   | Ba                            | rnediabetes                                                                                 |                                                                                                    | Innlogget som E                             | GIL LARSEN Logg at         |
|------------------------------------------------|--------------------------|-------------------|-------------------------------|---------------------------------------------------------------------------------------------|----------------------------------------------------------------------------------------------------|---------------------------------------------|----------------------------|
| Startside Pasienter Skjema Rapporter P         | ROMS                     |                   |                               |                                                                                             |                                                                                                    | Pasientsøk                                  | ۹ -                        |
| PROMS skjemaer                                 |                          |                   |                               |                                                                                             |                                                                                                    |                                             |                            |
| Pasientsvar barn Bestilles på bakgrunn av Årsk | ontroll                  |                   |                               |                                                                                             | Bestillinger 7 (87) Fellet 1 (17)                                                                              | Bestilt og avventer svar 🧧 B                | esvarelser 🖪               |
| Manuell bestilling                             | Utlepstid: 50 d          | ager**            |                               | Purring etter: 15 dager**                                                                   | Status: 🎮 💷                                                                                                    |                                             |                            |
|                                                |                          |                   |                               |                                                                                             |                                                                                                    |                                             |                            |
| Pasientsvar foresatte Bestiles på bakgrunn a   | v Årskontroll            |                   |                               |                                                                                             | Bestilinger S(12) Feilet 1(22)                                                                                 | Bestill og avventer svar 🚺 B                | esvarelser                 |
| Manuell bestilling                             | Utlepstid: 🎫 d           | ager**            |                               | Purring etter: 15 dager**                                                                   | Status 🗪 🚈                                                                                                    |                                             |                            |
| Bestillinger                                   |                          |                   |                               | * Automatiska bastillinger kjøres en gang i<br>** Ved utsendelse av fjorsk brev gjelder iki | dagnet ki 00.00. Ved feil forsaines det å bestille på nytt opptil 5 ganger. Dette g<br>le uffopstids og puning | ir en ny bestilling og påvirker da antal be | estilinger og antall feit. |
| Filtrer skjema Alle 🗸 bestill                  | ingstidspunkt fra og med | i Si og med i i m | ed status 🛛 Alle statuser 👻 🔍 |                                                                                             |                                                                                                    |                                             |                            |
| Enhet                                          | Pasient                  | Bestillerskjema   | PROMS-skjerna                 | Bestillingstidspunkt                                                                        | Oppdatert                                                                                                    | Status                                      |                            |
| Test instans (HEMIT) (102212)                  | Marit Ingrid Rate        | Arskontrol        | Pasientsvar barn              | 19.11.2021 10.04 (kpi@sciencelinker.no)                                                     | 20.12.2021 01:00                                                                                               | Utgått 🛛                                    | С                          |
| Test instans (HEMIT) (102212)                  | Hemit 106 Testperson     | Arskontrol        | Pasientsvar foresatte         | 09.11.2021 14:44 (kpi@sciencelinker.no)                                                     | 10.12.2021 01:00                                                                                               | Utgått 🖸                                    | C                          |